# 使用FMC CLI計算訪問清單元素(ACE)計數

### 目錄

 簡介

 必要條件

 憲求

 採用元件

 背景資訊

 如何使用FMC CLI計算訪問清單元素計數(ACE)

 高ACE的影響

 決定何時啟用物件群組搜尋(OGS)

 啟用對象組搜尋

 驗證

<u>相關資訊</u>

## 簡介

本文檔介紹如何查詢訪問控制策略中的哪個規則正在擴展為多少個訪問清單元素。

## 必要條件

#### 需求

思科建議您瞭解以下主題:

- Firepower技術知識
- 在FMC上配置訪問控制策略的知識

採用元件

本文中的資訊係根據以下軟體和硬體版本:

- 思科安全防火牆管理中心(FMC)
- Cisco Firepower威脅防禦(FTD)

本文中的資訊是根據特定實驗室環境內的裝置所建立。文中使用到的所有裝置皆從已清除(預設))的組態來啟動。如果您的網路運作中,請確保您瞭解任何指令可能造成的影響。

### 背景資訊

使用下列引數的一或多個組合來建立存取控制規則:

- IP位址(來源和目的地)
- 連線埠(來源和目的地)
- URL (系統提供的類別和自定義URL)
- 應用檢測器
- VLAN
- 區域

根據訪問規則中使用的參陣列合,感測器上的規則擴展會發生變化。本文檔重點介紹了FMC上的各 種規則組合以及感測器上各自的關聯擴展。

# 如何使用FMC CLI計算訪問清單元素計數(ACE)

#### 考慮從FMC配置訪問規則,如下圖所示:

| Ę        | Policies / /                                                                                           | I Manage        | ment Cen      | ter<br>or            | Overview             | Analysis     | Policies | Devices  | Objects         | Integration               |                 | Deploy                          | ۹                                | 6 <sup>00</sup> < | ≥ 0                   | adm                    | nin V              | -1)<br>611         | ico SI | ECUI           | RE         |
|----------|----------------------------------------------------------------------------------------------------|-----------------|---------------|----------------------|----------------------|--------------|----------|----------|-----------------|---------------------------|-----------------|---------------------------------|----------------------------------|-------------------|-----------------------|------------------------|--------------------|--------------------|--------|----------------|------------|
| •        | Port-scan test     Enter Description     Try New UI Layout      Analyze Hit Counts     Save     Cancel |                 |               |                      |                      |              |          |          |                 |                           |                 |                                 |                                  |                   |                       |                        |                    |                    |        |                |            |
|          | Rules Secu                                                                                             | rity Intelligen | ce HTTP       | Responses            | Logging              | Advanced     | I        |          |                 | Prefilter Policy          | y: Default Pref | filter Policy                   | Decry                            | Inher<br>ption Po | itance S<br>ilicy: No | <u>Settings</u><br>one | l <u>Pol</u><br>Id | licy As<br>lentity | Policy | nents<br>/: No | L(1)<br>me |
| Filt     | Filter by Device     Y Search Rules     X Add Category     + Add Category     + Add Rule               |                 |               |                      |                      |              |          |          |                 |                           |                 |                                 |                                  |                   |                       |                        |                    |                    |        |                |            |
|          | Name                                                                                                   | Source<br>Zones | Dest<br>Zones | Source<br>Networks   | Dest<br>Networks     | VLAN<br>Tags | Users    | Applicat | Source<br>Ports | Dest<br>Ports             | URLs            | Source<br>Dynamic<br>Attributes | Destina<br>Dynamic<br>Attributes | Ac                | tion:                 | P0 0                   | Π.                 | <u>م</u> ۵         |        |                | ¢          |
| $\sim N$ | Mandatory - Por                                                                                        | t-scan test (1  | 1-1)          |                      |                      |              |          |          |                 |                           |                 |                                 |                                  |                   |                       |                        |                    |                    |        |                |            |
| 1        | Rule 1                                                                                                 | Any             | Any           | 10.1.1.1<br>10.2.2.2 | 10.3.3.3<br>10.4.4.4 | Any          | Any      | Any      | Any             | TCP (6):80<br>TCP (6):443 | Any             | Any                             | Any                              | ۰                 | Allow                 | 15 V                   | B)                 | 2 0                | Ē.     | 0 /            | ' 🗑        |
| $\sim c$ | Default - Port-so                                                                                      | can test (-)    |               |                      |                      |              |          |          |                 |                           |                 |                                 |                                  |                   |                       |                        |                    |                    |        |                |            |
| The      | ere are no rules                                                                                       | in this sectio  | n. Add Rule o | r Add Cate           | gory                 |              |          |          |                 |                           |                 |                                 |                                  |                   |                       |                        |                    |                    |        |                |            |

There are no rules in this section. Add Rule of Add Cate

訪問控制策略中的規則配置

如果您在FTD CLI中看到此規則,則會注意到此規則已擴充為8個規則。

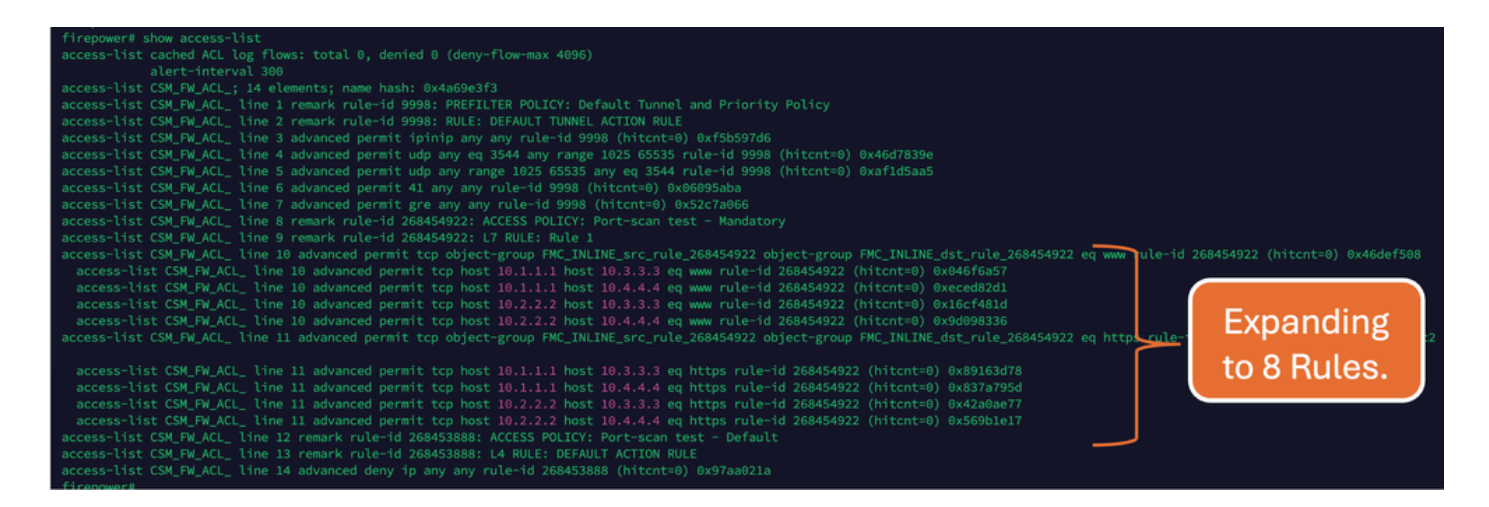

#### 可以使用FMC CLI中的perl 命令檢查正在將哪個規則擴展到多少個訪問清單元素:

<#root>

perl /var/opt/CSCOpx/bin/access\_rule\_expansion\_count.pl

root@firepower:/Volume/home/admin# perl /var/opt/CSCOpx/bin/access\_rule\_expansion\_count.pl

Secure Firewall Management Center for VMware - v7.4.1 - (build 172)

Access Control Rule Expansion Computer

Enter FTD UUID or Name:

> 10.70.73.44

Secure Firewall Management Center for VMware - v7.4.1 - (build 172)

Access Control Rule Expansion Computer

Device:

UUID: 93cc359c-39be-11d4-9ae1-f2186cbddb11

Name: 10.70.73.44

Access Control Policy:

UUID: 005056B9-F342-0ed3-0000-292057792375

Name: Port-scan test

Description:

Intrusion Policies:

| Ι | UUID   NAME                                                                           | I                |
|---|---------------------------------------------------------------------------------------|------------------|
|   |                                                                                       |                  |
|   | Date: 2024-Jul-17 at 06:51:55 UTC                                                     |                  |
|   | NOTE: Computation is done on per rule basis. Count from shadow rules will not be appl | icable on device |
|   | Run "Rule Conflict Detection" tool on AC Policy for specified device to detect and op | timise such rule |
|   |                                                                                       |                  |

| UUID                                  | NAME   |   | COUNT |  |
|---------------------------------------|--------|---|-------|--|
| 005056B9-F342-0ed3-0000-000268454919  | Rule 1 | I | 8     |  |
| TOTAL: 8                              |        |   |       |  |
| Access Rule Elements Count on FTD: 14 |        |   |       |  |

>>> My JVM PID : 19417

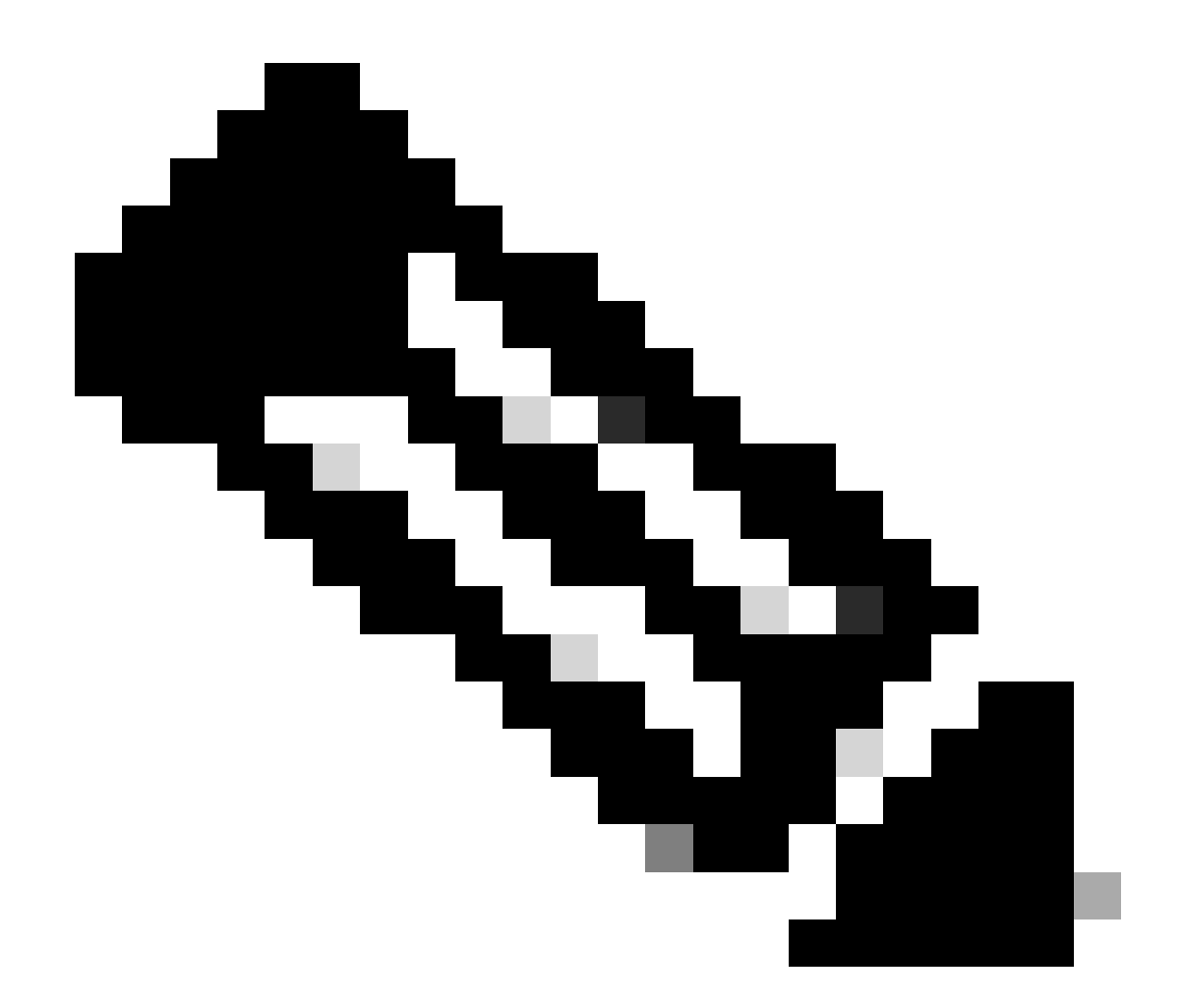

備註:FTD上的存取規則要素計數:14。這包括FTD規則的預設集(預先篩選)和「預設 存取控制」規則。

預設預先篩選規則可在FTD CLI中看到:

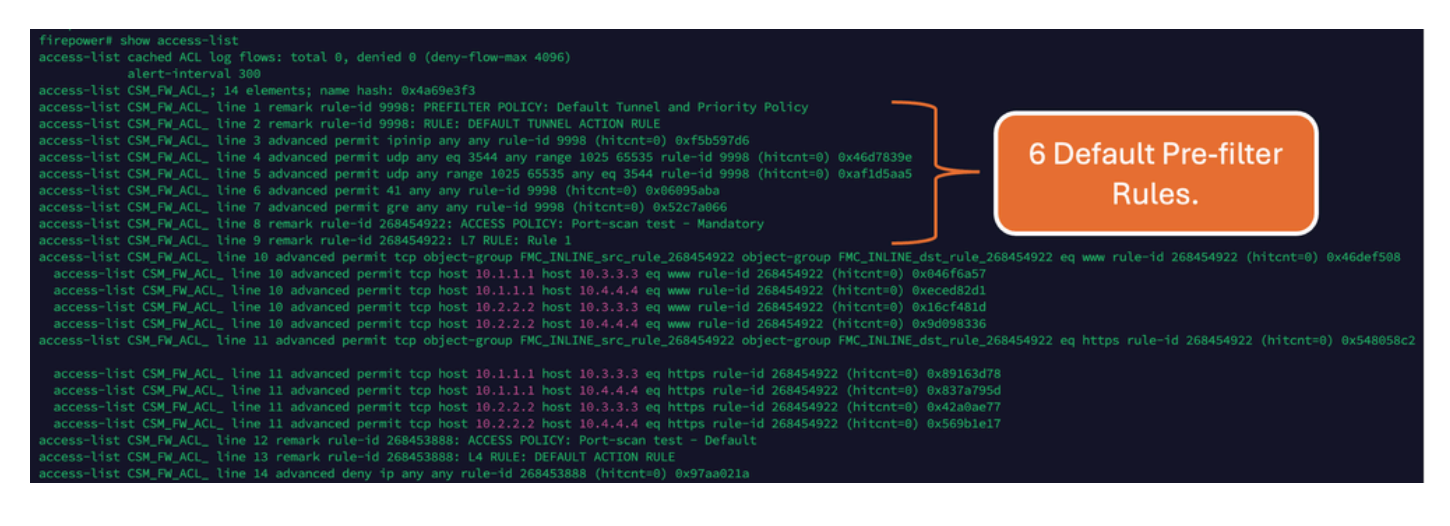

高ACE的影響

- CPU使用率過高。
- 記憶體過高。
- 可以觀察到裝置速度緩慢。
- 部署失敗/部署時間更長。

# 決定何時啟用物件群組搜尋(OGS)

- ACE計數超過裝置ACE限制。
- 裝置的CPU不是很高,因為啟用OGS會給裝置CPU帶來更多壓力。
- 在非生產時間啟用它。

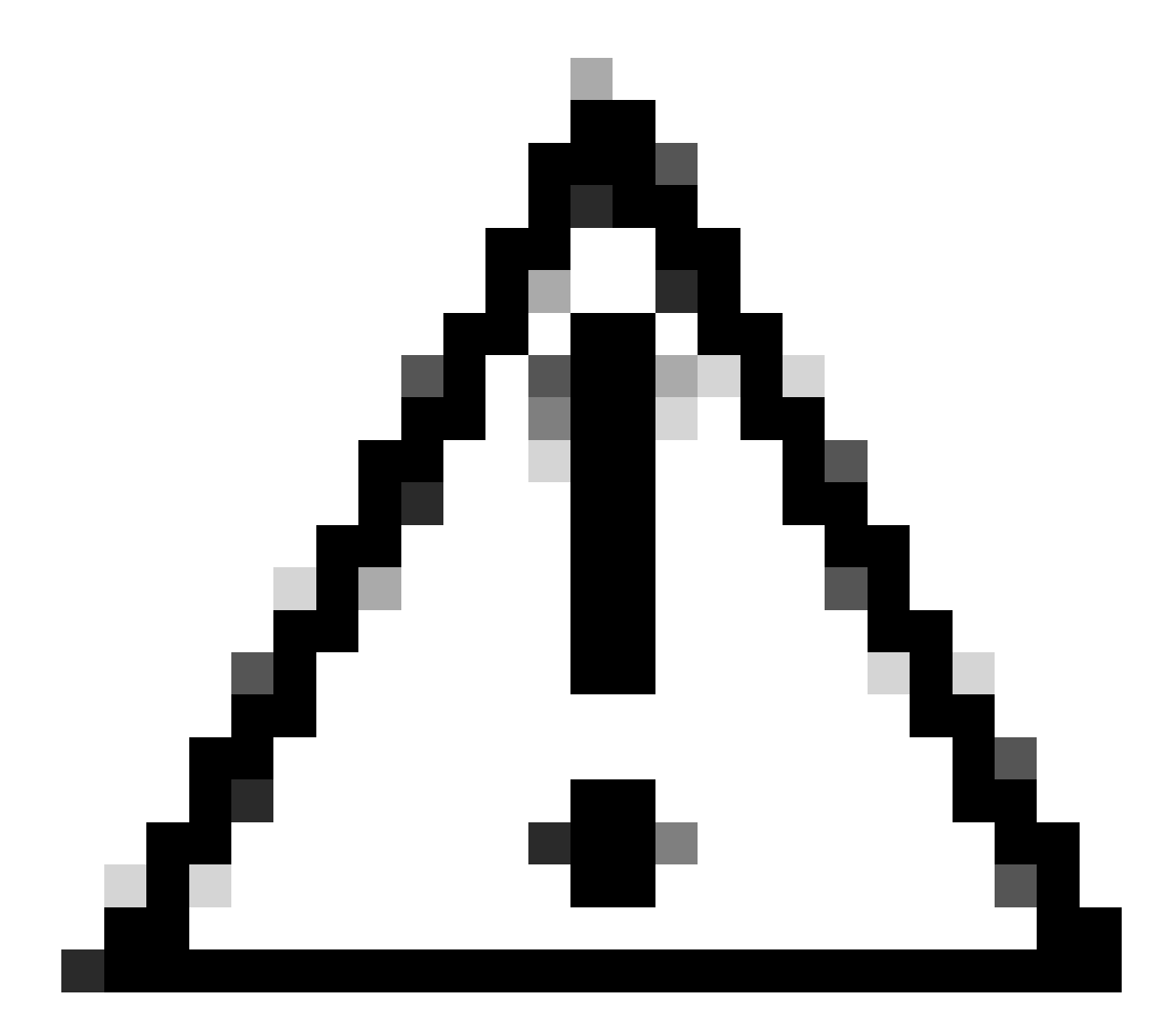

注意:請在啟用OGS之前,先從FTD CLI關閉模式啟用asp rule-engine transactional-

commit access-group。這配置為在啟用OGS時,避免在部署過程中和部署後丟棄流量。

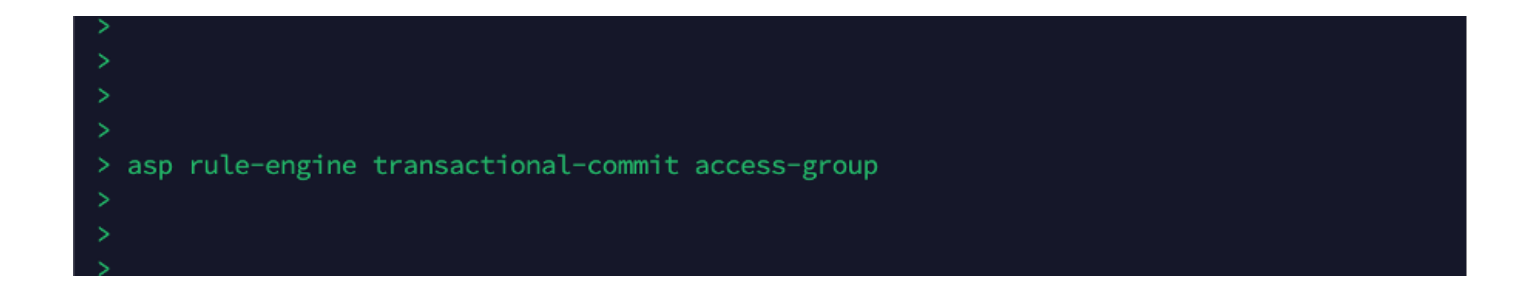

# 啟用對象組搜尋

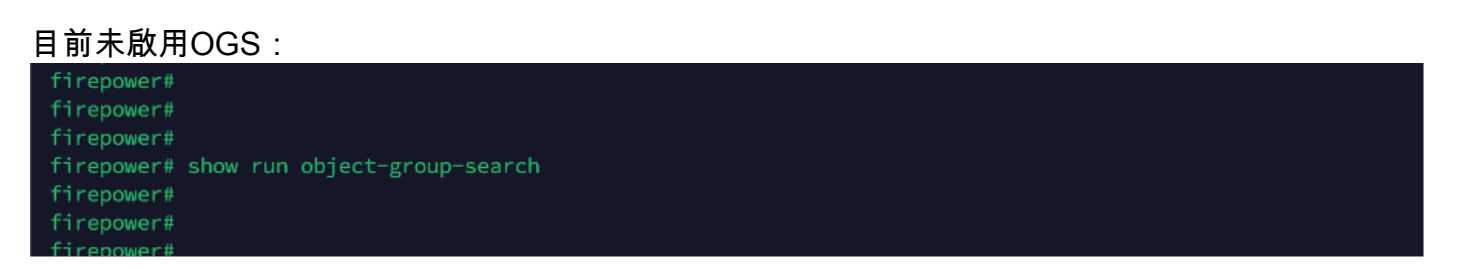

1. 登入到FMC CLI。導覽至Devices > Device Management > Select the FTD device > Device。 從「進階設定」啟用物件群組搜尋:

| Firewall Management C<br>Devices / Secure Firewall Device :                     | enter Overview A<br>Summary | analysis Policies Devices      | Objects Integration               | Deploy Q 🌾 🔅                   | admin ~ cisco SECURE |
|---------------------------------------------------------------------------------|-----------------------------|--------------------------------|-----------------------------------|--------------------------------|----------------------|
| 10.70.73.44<br>Cisco Firepower 2130 Threat Defense<br>Device Routing Interfaces | Inline Sets DHCP SNM        | ИР                             |                                   |                                |                      |
| Revent to Short 2                                                               |                             | Policy: Initial_H              | lealth_Policy 2021-05-02 02:35:06 | Secondary Address:             |                      |
|                                                                                 |                             | Advanced Settings              | G                                 | Status:                        | 0                    |
|                                                                                 |                             | Automatic Application Bypass:  |                                   | Manager Access Interface:      | Management Interface |
|                                                                                 |                             | Bypass Threshold (ms):         | 3000                              |                                |                      |
| Inventory Details                                                               | c                           | Object Group Search:           |                                   | Advanced Settings              | 1                    |
| CPU Type:                                                                       | CPU MIPS 1200 MHz           | Interface Object Optimization: | -                                 | Application Bypass:            | No                   |
| CPU Cores:                                                                      | 1 CPU (12 cores)            | interface object optimization. |                                   | Bypass Threshold:              | 3000 ms              |
| Memory:                                                                         | 13701 MB RAM                |                                |                                   | Object Group Search:           | Disabled             |
| Storage:                                                                        | N/A                         |                                | Cancel Save                       | Interface Object Optimization: | Disabled             |
| Chassis URL:                                                                    | N/A                         | Identity Policy:               |                                   |                                |                      |
| Chassis Serial Number:                                                          | N/A                         | NAT Policy:                    | Port-scan test                    |                                |                      |
| Chassis Module Number:                                                          | N/A                         | Platform Settings Policy:      | po                                |                                |                      |
| Chassis Module Serial                                                           | N/A                         | QoS Policy:                    |                                   |                                |                      |
| Number.                                                                         |                             | Zero Trust Application Policy  | :                                 |                                |                      |

#### 2. 按一下儲存和部署。

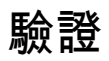

#### 啟用OGS之前:

| firepower# show access-list                                                                                                    |
|----------------------------------------------------------------------------------------------------|
| access-list cached ACL log flows: total 0, denied 0 (deny-flow-max 4096)                                                                                                    |
|                                                                                                    |
| access-list CSM_FW_ACL_; 14 elements; name hash: 0x4a69e3f3                                                                                                    |
| access-list CSM_FW_ACL_ line 1 remark rule-id 9998: PREFILTER POLICY: Default Tunnel and Priority Policy                                                                                                    |
| access-list CSM_FW_ACL_ line 2 remark rule-id 9998: RULE: DEFAULT TUNNEL ACTION RULE                                                                                                    |
| access-list CSM_FW_ACL_ line 3 advanced permit ipinip any any rule-id 9998 (hitcnt=0) 0xf5b597d6                                                                                                    |
| access-list CSM_FW_ACL_ line 4 advanced permit udp any eq 3544 any range 1025 65535 rule-id 9998 (hitcnt=0) 0x46d7839e                                                                                                    |
| access-list CSM_FW_ACL_ line 5 advanced permit udp any range 1025 65535 any eq 3544 rule-id 9998 (hitcnt=0) 0xaf1d5aa5                                                                                                    |
| access-list CSM_FW_ACL_ line 6 advanced permit 41 any any rule-id 9998 (hitcnt=0) 0x06095aba                                                                                                    |
| access-list CSM_FW_ACL_ line 7 advanced permit gre any any rule-id 9998 (hitcnt=0) 0x52c7a066                                                                                                    |
| access-list CSM_FW_ACL_ line 8 remark rule-id 268454922: ACCESS POLICY: Port-scan test - Mandatory                                                                                                    |
| access-list CSM_FW_ACL_ line 9 remark rule-id 268454922: L7 RULE: Rule 1                                                                                                    |
| access-list CSM_FW_ACL_ line 10 advanced permit tcp object-group FMC_INLINE_src_rule_268454922 object-group FMC_INLINE_dst_rule_268454922 eq www_ule-id 268454922 (hitcnt=0) 0x46def508                                                                                                    |
| access-tist CSM_FW_ACL_ line 10 advanced permit tcp host 10.1.1.1 host 10.3.3.3 eq www rule-1d 268454922 (httnt=0) 0x046f6a57                                                                                                    |
| access-trst CSM_FW_ACL_ time 19 advanced permit tcp nost 10.1.1.1 host 10.4.4.4 eq www rule-10 268454922 (hitcht=0) execed8261                                                                                                    |
| access-rist CSM_FW_ACL_ time 19 advanced permit tcp host 10.2.2.2 host 10.3.3.3 eq www rule-10 268454922 (httcnt=0) exilocit4810                                                                                                    |
| access-cist CSM_FW_ACL_ time is advanced permit tcp nost 10.2.2.2.7 nost 10.4.4.4 eq www rule=10 268454922 (mitcht=0) 08/90098336                                                                                                    |
| access-inst CSM_FW_ALL_ ine 11 advanced permit tcp object-group FMC_INLINE_stc_rule_268454922 object-group FMC_INLINE_str_rule_268454922 eq nttp_rule_                                                                                                    |
| accure list CSN CN / Line 11 advanced exercit too hast 10.1.1.1 heart 10.2.2.2 as https://www.accure.id.260464032 (hitestro).0x00162470                                                                                                    |
| access tist CSM_FT_ACL_ time is advanced permit top host 10.1.1.1 host 10.3.3.3 eq https rule=10 200404922 (http://doi.org/10.1004/01.0004000000000000000000000000                                                                                                    |
| accesserial CSM_PT_ACL_ the 11 advanced permit top host 10.11.11 host 10.41.41 et al. (1000-05922 (http://doi.org/10.1003/10.1004)                                                                                                    |
| accesserial CSM_PT_ACL_ the 11 advanced parmit top host 10.2.2.2 host 10.3.3.3 et https://doi.org/10.1009/042a00011                                                                                                    |
| accessitist CME full time is advanced permit top nost forzazione nost forta-in equintys interno zoordaszz (interno) ondoszazione accessitist CME full construction accessitist content accessitist content acc |
| access that compared the far tendent for the last sources of the far tendent for the far tendent for tendent for tendent for tendent f |
| access the CSM EM Call line is tender to the volume and the control of the control of the contro |
|                                                                                                    |

#### 啟用OGS之後:

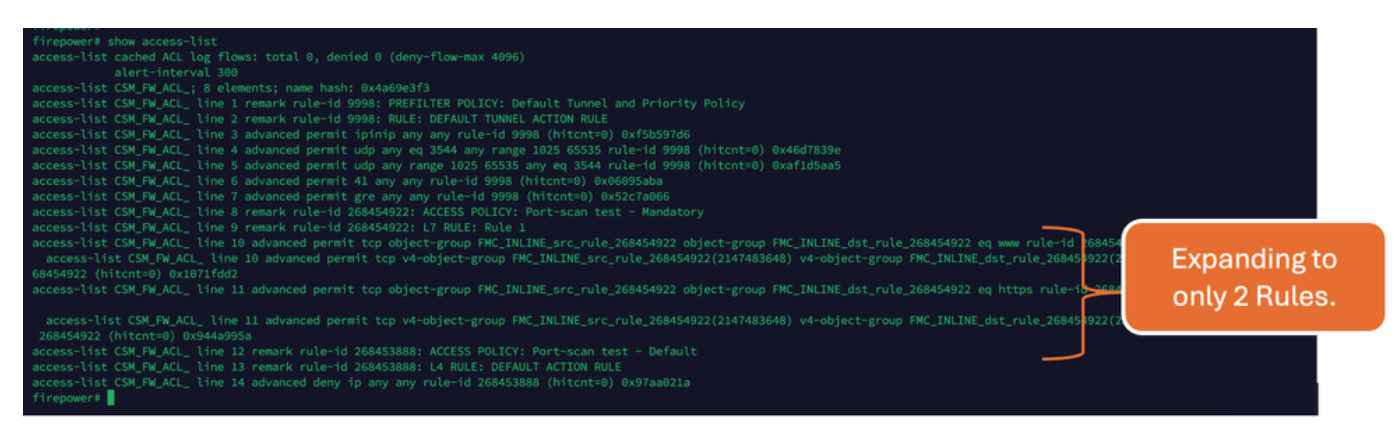

# 相關資訊

有關如何在FTD中擴展規則的詳細資訊,請參閱文檔<u>瞭解FirePOWER裝置上的規則擴展</u>。

有關FTD架構和故障排除的詳細資訊,請參閱<u>剖析(FTD) Firepower威脅防禦。</u>

#### 關於此翻譯

思科已使用電腦和人工技術翻譯本文件,讓全世界的使用者能夠以自己的語言理解支援內容。請注 意,即使是最佳機器翻譯,也不如專業譯者翻譯的內容準確。Cisco Systems, Inc. 對這些翻譯的準 確度概不負責,並建議一律查看原始英文文件(提供連結)。